# 了解思科IP电话8800系列多平台电话

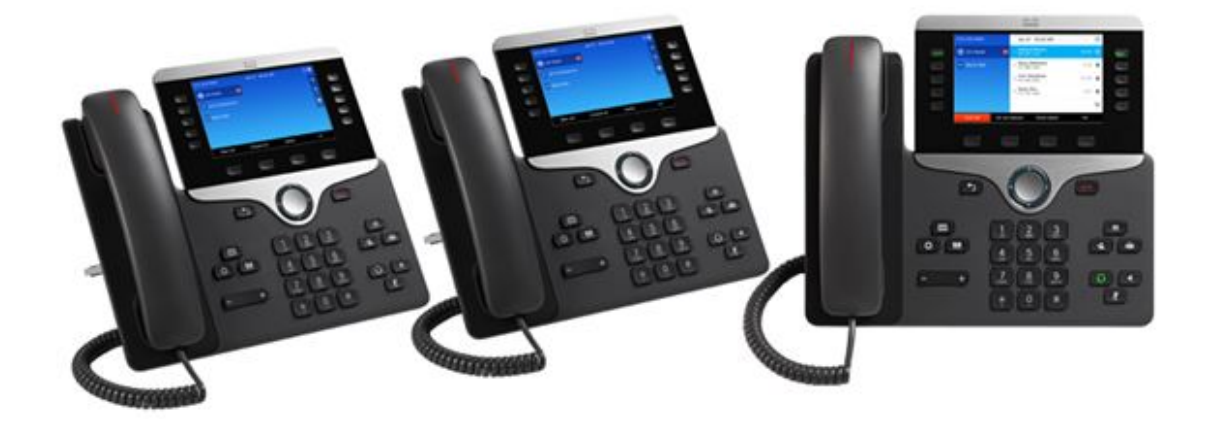

### 简介

思科IP电话8800系列多平台电话基于与思科企业电话相同的硬件,但由于支持第三方呼叫控制(3PCC),因此软件不同。 这些型号支持思科SPA电话的大多数功能,具有更新的ID和增强 的用户体验。

经济高效的思科IP电话8800系列多平台电话是寻求高质量、功能齐全的互联网语音协议 (VoIP)通信的小型到大型企业的理想之选。这些IP电话非常适合现在使用传统模拟或数字电话 并希望升级到思科IP电话系统的客户,无论这些系统是部署在本地、云中还是混合配置中。它 也是知识型员工以及管理、管理和执行人员的理想之选。它在共享工作空间环境中也非常有效 。

本文介绍思科IP电话8800系列多平台电话的功能和优势。

**注意:**要了解Cisco IP电话8800系列的比较,请单击<u>此处</u>。

### 适用设备

- CP-8841
- CP-8851
- CP-8861

### 产品功能

- •灵活的部署选项,采用Cisco Spark的现场、托管和云,以及第三方呼叫控制
- Cisco Expressway,用于远程工作人员单点登录访问,无虚拟专用网络(VPN)客户端
- 完全可编程的线路键
- 每线路多呼叫外观功能
- 用于线路键的三色LED
- 固定功能键,提供稳定的用户体验
- 音量控制切换,可轻松调节听筒、显示器扬声器和振铃器的分贝级
- •高分辨率灰阶显示屏和软键
- 会议、消息、目录键和双向导航
- •集成IEEE交换机,可降低桌面安装成本和杂乱无章
- •思科IP电话8861型号的无线功能

- •按键扩展模块(KEM)支持
- 集成蓝牙

### 产品视图

#### 前面板视图

前面板显示LED显示屏、听筒、可编程线路键、软键、数字键盘、导航和常见电话任务按钮 ,如目录、音量、静音、会议、转接、保留、应用、消息、免持话筒、头戴式耳机、退出和结 束呼叫。

#### Cisco IP 电话 8861

此型号与思科IP电话8841和思科IP电话8851类似。主要物理区别是,思科IP电话8841没有 USB端口,而思科IP电话8851有单个USB端口,思科IP电话8861有两个端口,一个用于 KEM,一个用于USB充电。

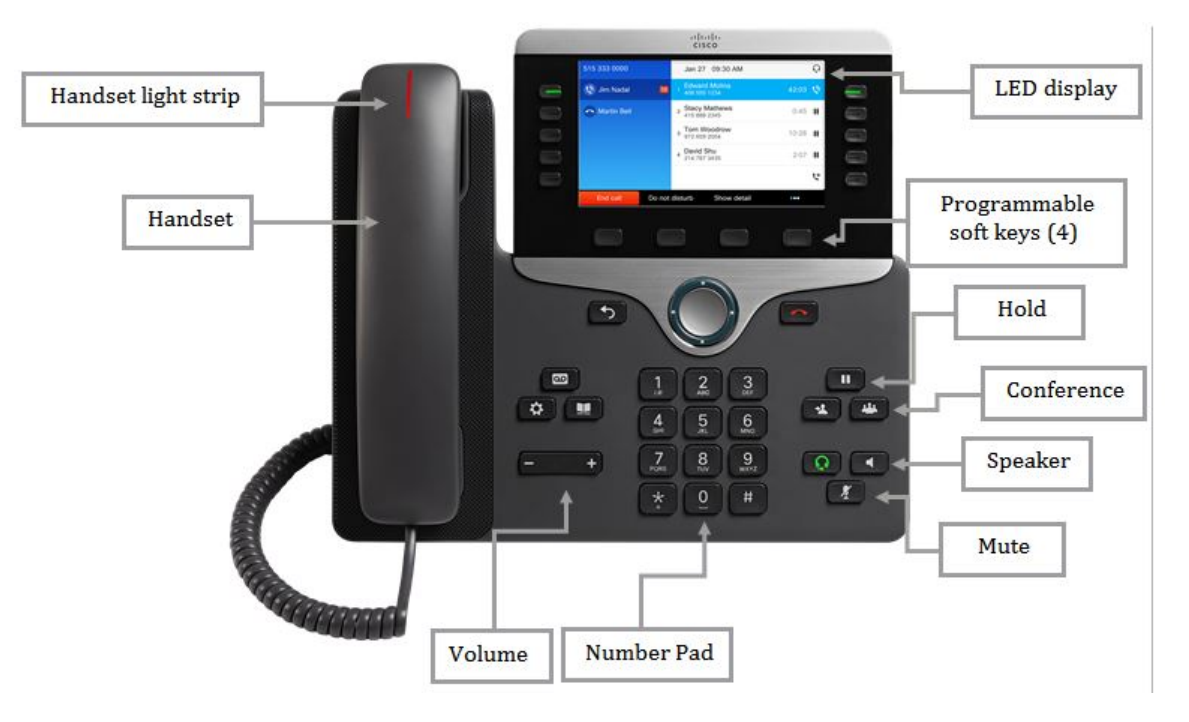

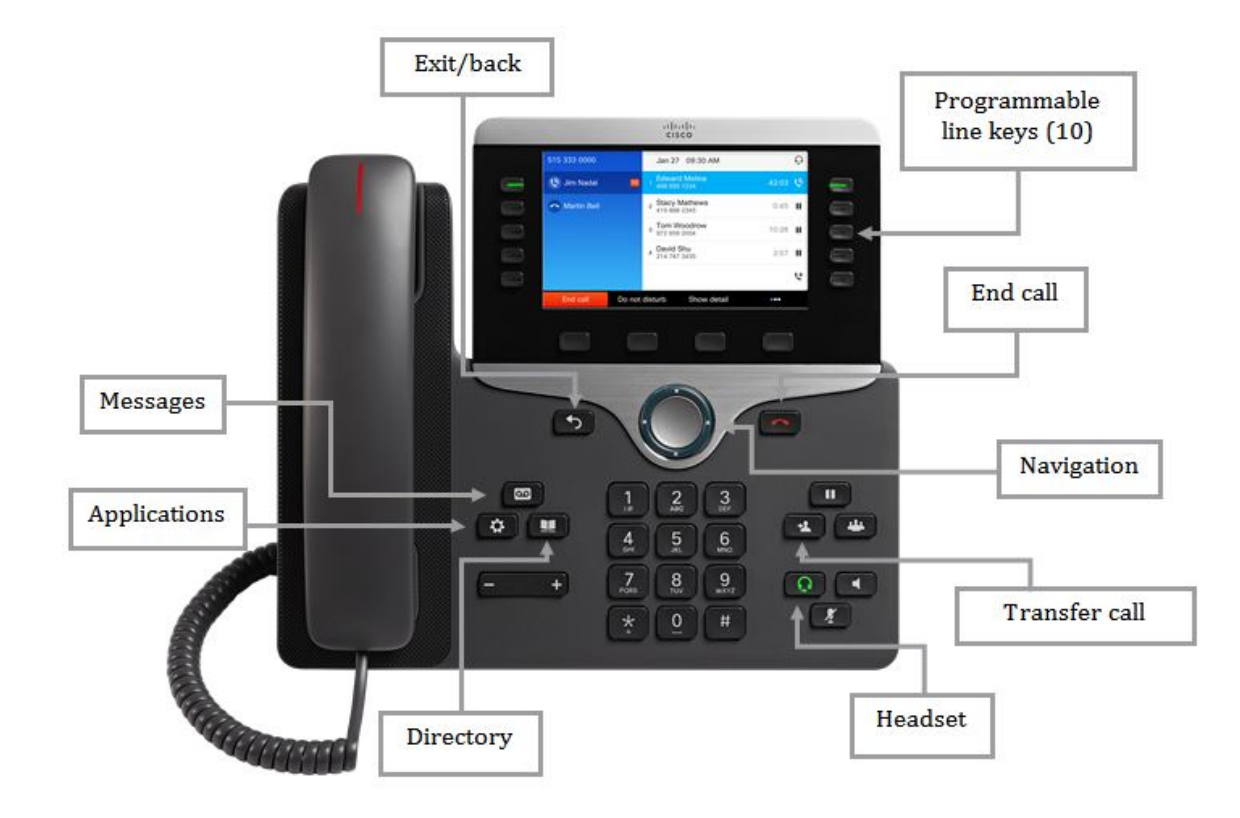

#### 后面板视图

后面板显示许多端口,如48VDC、网络、接入、辅助、听筒和头戴式耳机;和电话座的插槽 。还显示了用于充电的USB端口和按键扩展模块。

#### Cisco IP 电话 8841

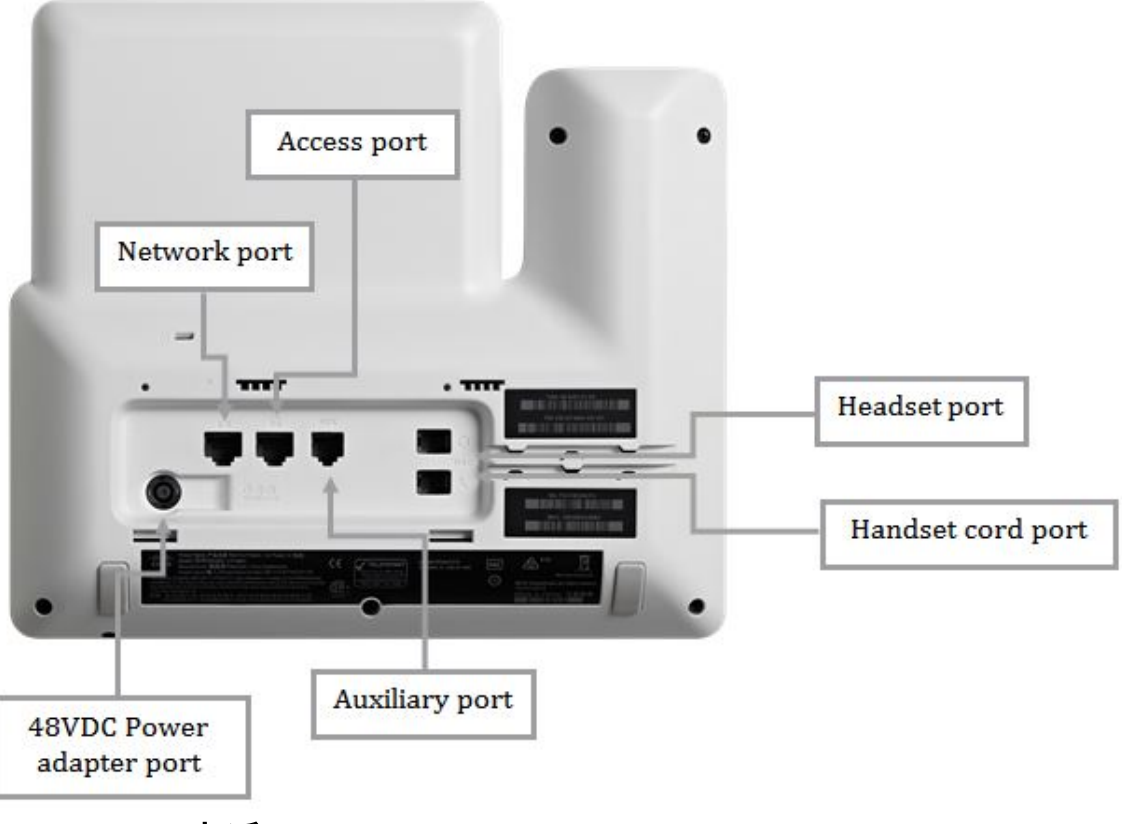

Cisco IP 电话 8851

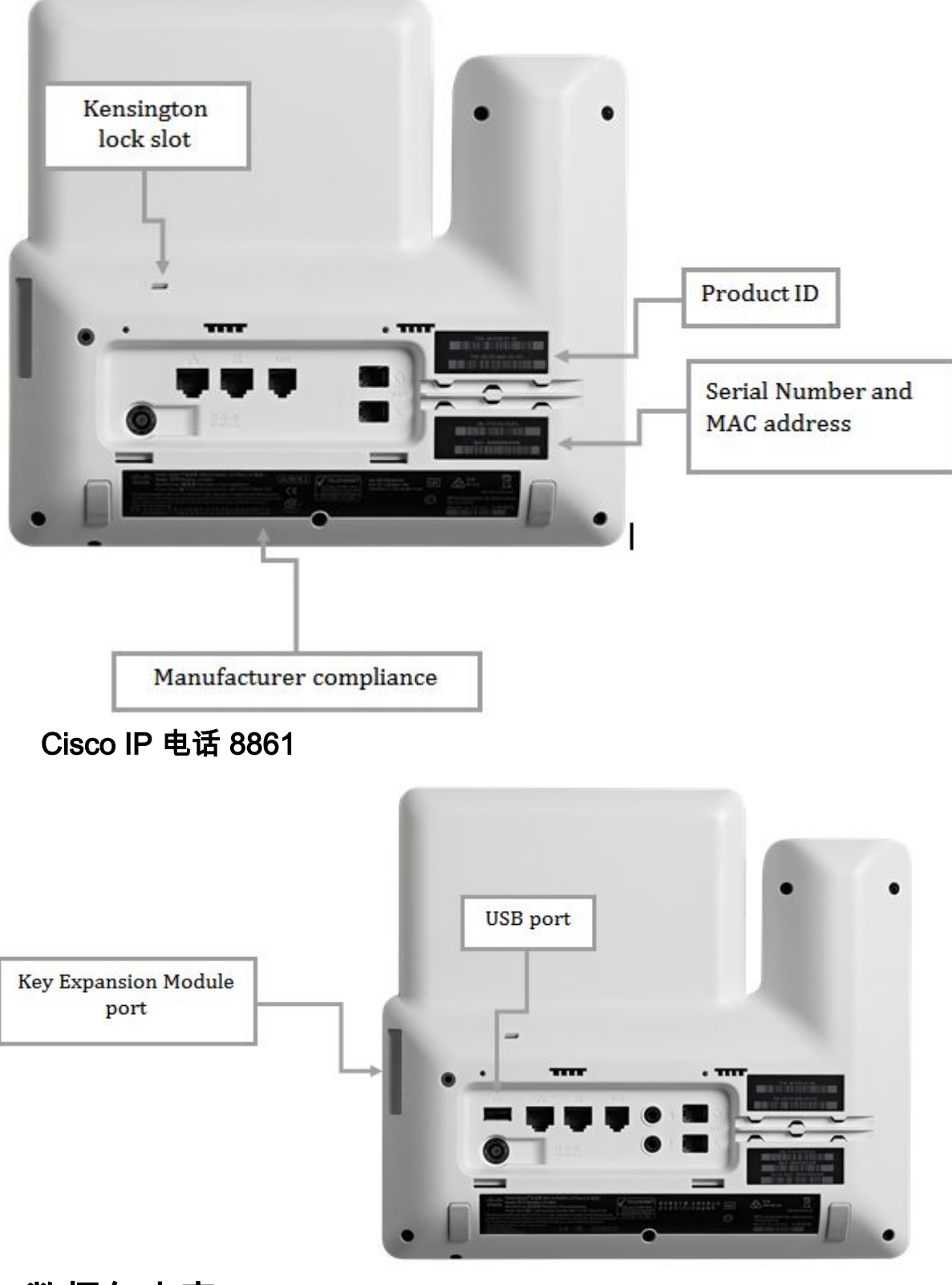

数据包内容

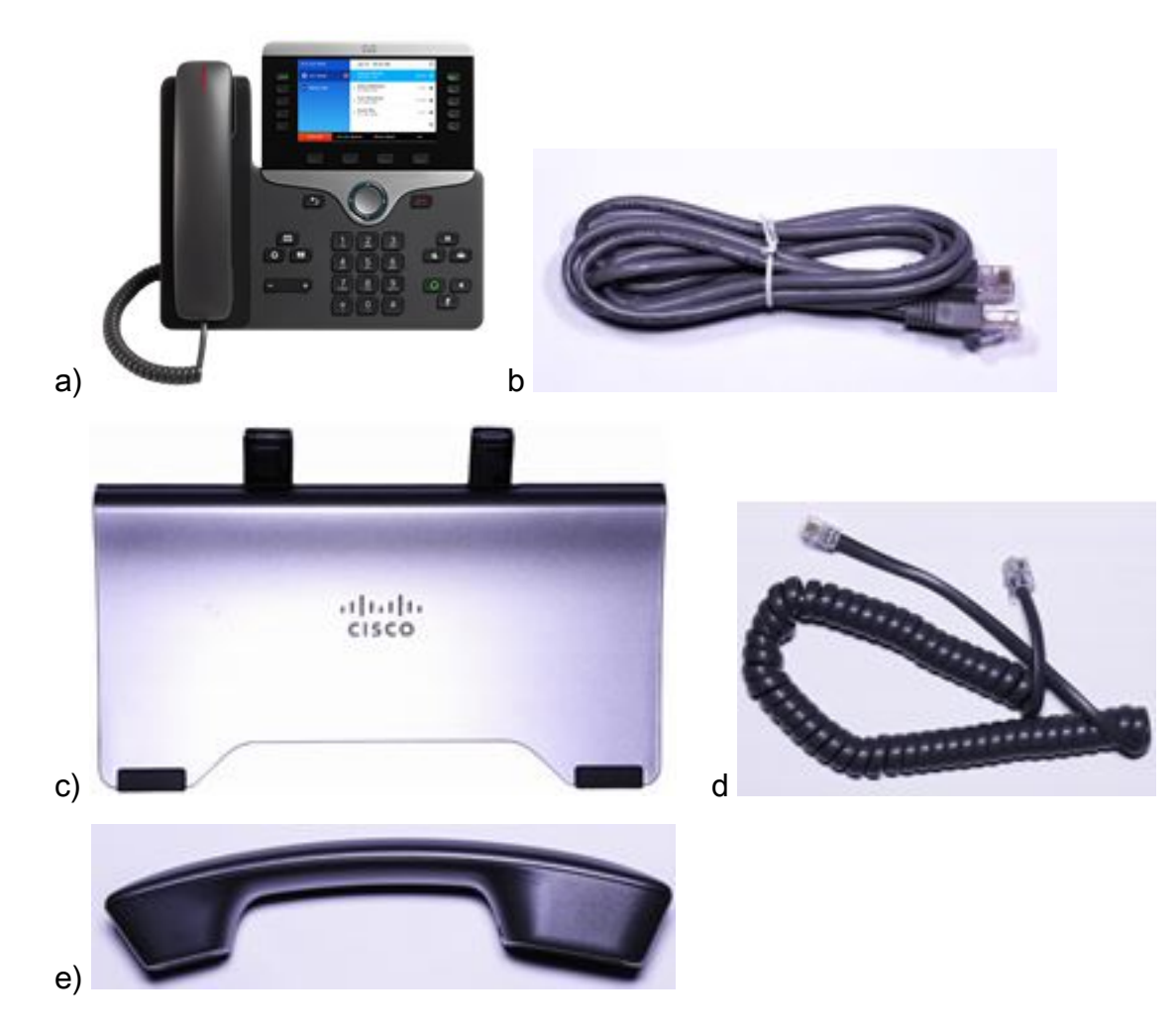

a)思科IP电话8841、思科IP电话8851或思科IP电话8861 b)以太网电缆

c)电话支架

d)听筒线

e)听筒

### 最低要求

- 支持PoE、PoE馈电器或交流电源适配器的交换机或路由器
- 支持Java的Web浏览器,用于基于Web的配置

# 默认设置

| 参数        | 默认值           |
|-----------|---------------|
| 用户名       | 思科            |
| 密码        | 思科            |
| LAN IP 地址 | 由DHCP服务器分配    |
| 回退LAN IP  | 192.168.1.240 |
| 子网掩码      | 255.255.255.0 |

## 技术详细资料

这些LED和图标根据设备所处的状态指示设备的状态。

### 任务按钮

| 发出呼叫             | 拨号之前或之后摘机。                               |
|------------------|------------------------------------------|
| 重拨号码             | 按重拨。                                     |
| 呼叫期间切换到听筒        | 拾起听筒。                                    |
| 呼叫期间切换到扬声器或头戴式耳机 | 按 或 ,然后挂断听筒。                             |
| 静音和 取消静音 呼叫      | 按上一组。                                    |
| 查看呼叫历史记录         | 按 >呼叫历史记录。                               |
| 保留并继续呼叫          | 按 <b>——</b> 将呼叫置于保留状态,然后再次按以继续<br>呼叫。    |
| 将呼叫转接到新号码        | 按 4 ,输入号码,然后再按一次。                        |
| 发出内部呼叫           | 按对讲 <b>按</b> 钮,然后输入数字(如有必要)。听到声音<br>后说话。 |
| 开始标准会议呼叫         | 按, 我打参加者,然后再次按按钮。                        |
| 为来电静音振铃          | 按一次 <b>"Volume(</b> 音量)"按钮。              |

#### 线路按键

| <mark>●</mark> 红色,闪<br>烁               | 远程线路保持。                       |
|----------------------------------------|-------------------------------|
| ━_红色,稳<br>定                            | 远程线路正在使用(共享线路或线路状态)           |
| <mark>1100 琥珀色</mark><br>,闪烁           | 来电或恢复呼叫。                      |
| <mark>●  <sub>琥珀色</sub><br/>,稳定</mark> | 使用中的隐私、单向对讲、免打扰(DND)活动或登录寻线组。 |
| █ 绿色,闪<br>烁                            | 保留呼叫                          |
| ■绿色,清                                  | 活动呼叫或双向内部呼叫。                  |

### 软键

| 所有呼叫 | 列出所有未接、已拨和已接呼叫。  |
|------|------------------|
| 答案   | 应答来电。            |
| 应用   | 确认选择。            |
| 呼叫   | 发起呼叫。            |
| 回叫   | 当忙分机可用时,接收通知。    |
| 取消   | 取消操作或退出屏幕而不应用更改. |

| 清除     | 清除所有值。                     |
|--------|----------------------------|
| DELETE | 删除条目。                      |
| 删除呼叫   | 从呼叫历史记录中删除呼叫。              |
| 详细信息   | 在未接、已拨和已接呼叫记录中打开多方呼叫的详细信息。 |
| 拨号     | 选定号码。                      |
| 转移     | 将呼叫发送或重定向到语音邮件或预定电话号码。     |
| 编辑     | 修改突出显示的条目。                 |

### 电话屏幕图标

| Ľ | 摘机        |
|---|-----------|
| ( | 挂机        |
| 5 | 已连接的呼叫    |
| ŝ | 接入呼叫      |
| + | 未接呼叫      |
| ţ | 已接呼叫      |
| て | 已拨呼叫      |
|   | 呼叫保持/恢复呼叫 |

### 功能图标

| 8        | 留言等待                       |
|----------|----------------------------|
| シ        | 共享线路正在使用中                  |
| Ξ(       | 快速拨号线路                     |
| <b>S</b> | 线路状态指示器监控的线路正在使用中          |
| )"       | 线路状态指示器监控的线路空闲             |
| j);      | 线路状态指示器监控的线路正在振铃           |
| ్లి      | 线路状态指示器监控的线路处于"免打扰"(DND)状态 |

# 相关内容

- <u>将思科IP电话7800或8800系列多平台电话重置为默认设置</u>
- <u>在SP-3PCC和BE-3PCC IP电话型号上配置SIP设置</u>